#### **INSTRUCTIONS FOR ONLINE FEE PAYMENT**

#### Step 1: Open any web browser and type as:

# erp.lbrce.ac.in

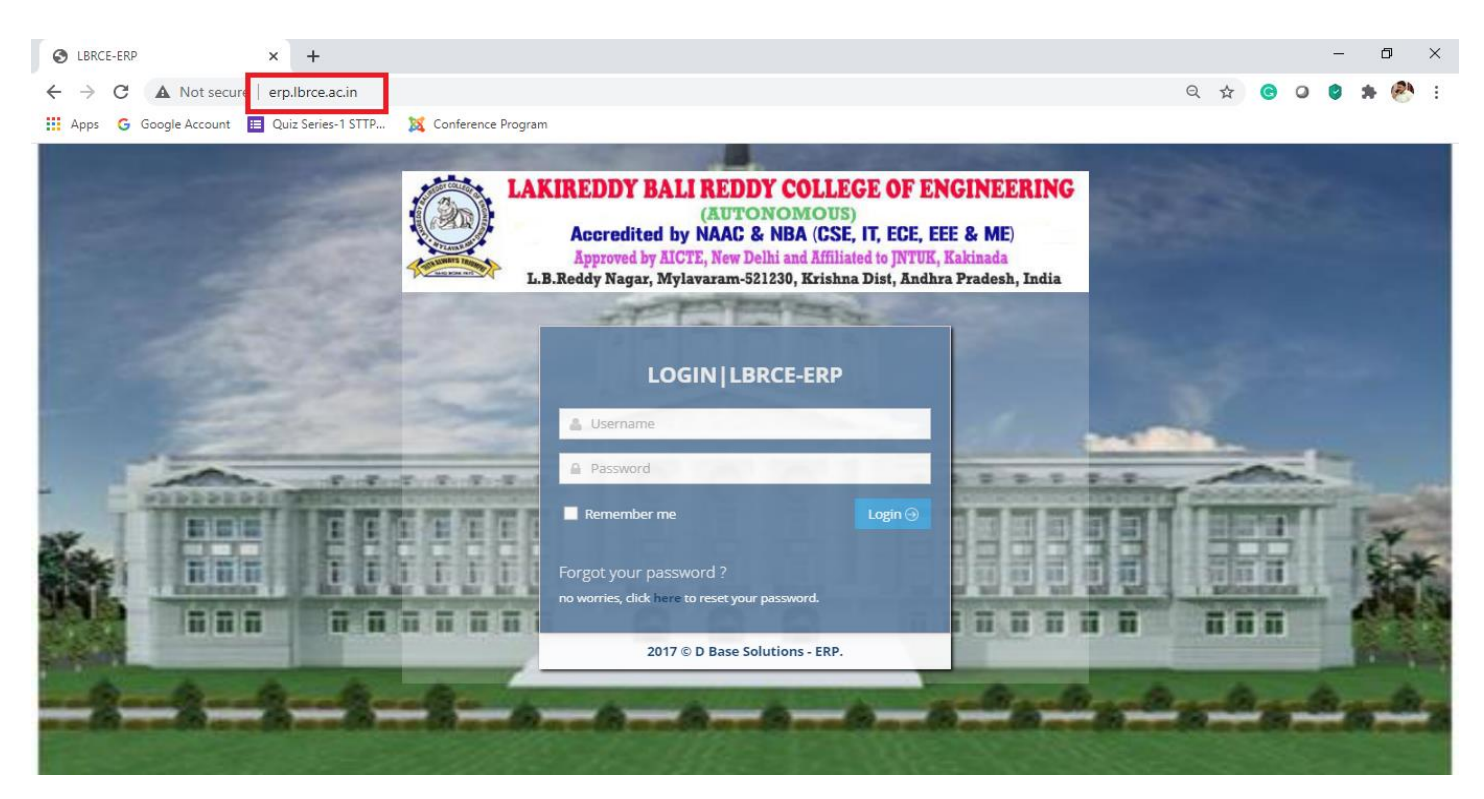

Step 2: Enter your Roll Number as Username and Password (Default Password: Your roll number. If you have changed, then enter that password) and click on Login Button

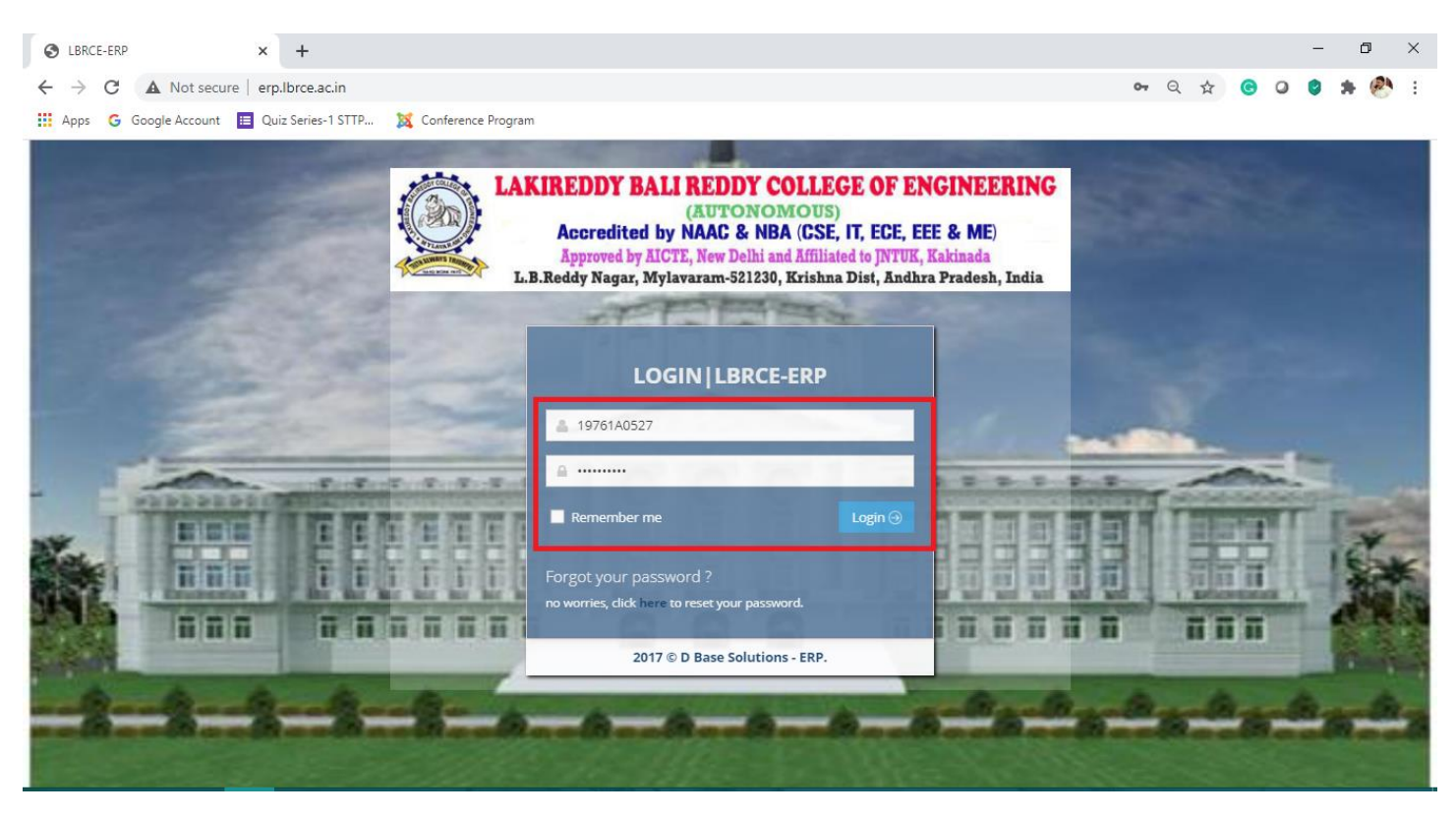

Step 3: After successful login, at the left side panel, you will find an option called Pay Fee. Click on that option.

| C LBRCE ERP                         | × +                                       |   |   | - | ٥ |    | × |
|-------------------------------------|-------------------------------------------|---|---|---|---|----|---|
| ← → C ▲ Not sec                     | ure   erp.lbrce.ac.in 🗣 🍳 🕁               | G | 0 | 0 | * | 24 | : |
| Apps G Google Account               | 🗉 Quiz Series-1 STTP 🐹 Conference Program |   | _ |   |   |    |   |
| LBRCE ERP                           | LAKIREDDY BALI REDDY COLLEGE OF ENGG      | Ĺ | 7 |   |   |    |   |
| Discipline                          | n Student Profile                         | ~ |   |   |   |    |   |
|                                     |                                           |   |   |   |   |    |   |
| Notifications                       |                                           |   |   |   |   |    |   |
| Pay Fee                             |                                           |   |   |   |   |    |   |
| Requests                            |                                           |   |   |   |   |    |   |
| Alumni                              |                                           |   |   |   |   |    |   |
| æ                                   | Date of Birth * 2001-11-06 Aggregate *    | J |   |   |   |    |   |
| erp.lbrce.ac.in/Fee/FeeChallanOnlin | e.aspx 2017 © ERP by D Base Solutions.    |   |   |   |   |    |   |

Step 4: At Right Side, you will find a table with all the dues you have in Year Wise like 1<sup>st</sup> Year, 2<sup>nd</sup> Year and so on.

| C LBRCE ERP                                             | × +                    |                                              |                                |        |          |             |                              |               |   |    | - | ٥   | ×   |
|---------------------------------------------------------|------------------------|----------------------------------------------|--------------------------------|--------|----------|-------------|------------------------------|---------------|---|----|---|-----|-----|
| $\leftrightarrow$ $\rightarrow$ C $\blacksquare$ Not se | cure   erp.lbrce.ac.in |                                              |                                |        |          |             | Q                            | ☆             | C | 0  | 0 | * 🥙 | ) E |
| Apps G Google Accour                                    | nt 📃 Quiz Series-1 ST  | TP 🐹 Conference Program                      |                                |        |          |             |                              |               |   |    |   |     |     |
| LBRCE ERP                                               |                        | LAKIREDDY BALI R                             | EDDY COLLEGE OF                | ENGG   | The long | NDIMALLA SA | AI VENKATA CHAR              | ran ~         | Ĵ |    |   |     |     |
|                                                         | o Online Fee Co        | ollection                                    |                                |        |          |             |                              |               | ~ | 1  |   |     |     |
| Discibilite                                             |                        |                                              |                                |        |          |             |                              |               |   | ł  |   |     |     |
| <b>k</b> ii<br>Notifications                            |                        |                                              |                                |        |          |             | Year         Due           1 | 0.00<br>49.00 |   |    |   |     |     |
| Pay Fee                                                 |                        |                                              |                                |        |          |             |                              |               | J |    |   |     |     |
| 2                                                       | S N                    | Eee Name                                     | Fee Type                       | Amount | Paid     | Due         | Pay Amount                   |               |   | J. |   |     |     |
| Requests                                                | 1                      | Common Service rendered by the<br>University | University Common Service Fee  | 1850   | 1850     | 0           |                              |               |   | ł  |   |     |     |
|                                                         | 2                      | Tuition Fee                                  | Tuition Fee                    | 69700  | 38151    | 31549       |                              |               |   | J. |   |     |     |
| Alumni                                                  |                        |                                              |                                |        |          |             |                              |               |   | ļ  |   |     |     |
| (A)<br>(A)-(A)                                          |                        |                                              | accept the Terms and Condition | 5<br>  |          | Disalaim    | Dellau                       |               |   | 4  |   |     |     |

Step 5: Scroll down the page. There you will find the Table with Two Options i.e. University Fee and Tuition Fee. Enter the amount you want to pay in that box (Minimum Rs. 10,000/- or the Total Due, whichever is the lowest) must be paid.

| C LBRCE ERP          | × +                    |                                              |                                             |                    |                 |              |             |                |   |   | - | ٥   | × |
|----------------------|------------------------|----------------------------------------------|---------------------------------------------|--------------------|-----------------|--------------|-------------|----------------|---|---|---|-----|---|
| ← → C ▲ Not se       | cure   erp.lbrce.ac.in |                                              |                                             |                    |                 |              | Q           | ☆              | C | 0 | 9 | * 🕙 | : |
| Apps G Google Accour | t 📃 Quiz Series-1 STTP | 💢 Conference Program                         |                                             |                    |                 |              |             |                |   |   |   |     |   |
| LBRCE ERP            | 👰 LA                   | KIREDDY BALI R                               | EDDY COLLEGE OF                             | ENGG               | In the KA       | NDIMALLA SAI | VENKATA CHA | ran ~          | Ĵ |   |   |     |   |
|                      | Online Fee Collect     | ction                                        |                                             |                    |                 |              |             |                | ~ | 1 |   |     |   |
| Discipline           |                        | lf monov dodi                                | uted from your account Don't Bonost Transor | tion again until w | u act confirmat | 00           | ]           |                |   | 1 |   |     |   |
| <u>**</u>            |                        |                                              |                                             |                    |                 |              | Year Due    |                |   | 1 |   |     |   |
| Notifications        |                        |                                              |                                             |                    |                 |              | 1<br>2 31   | 0.00<br>549.00 |   | 1 |   |     |   |
| <u>a</u>             |                        |                                              |                                             |                    |                 |              |             |                |   | 1 |   |     |   |
| Pay Fee              |                        | Mail Id * keycharan11@omail.c                | om Fine Amou                                | IL 10              |                 |              |             |                |   |   |   |     |   |
|                      | Tota                   | Il Pay Amount : 10000                        | Paid After Due :                            | 21549              |                 |              |             |                |   | 1 |   |     |   |
| <b>~</b>             | S.No.                  | Fee Name                                     | <b>Fee Type</b>                             | Amount             | Paid            | Due          | Pay Amount  |                |   |   |   |     |   |
| Requests             | 1                      | Common Service rendered by the<br>University | University Common Service Fee               | 1850               | 1850            | 0 (          |             |                |   |   |   |     |   |
|                      | 2                      | Tuition Fee                                  | Tuition Fee                                 | 69700              | 38151           | 31549        | 10000       |                |   |   |   |     |   |
|                      |                        |                                              |                                             |                    |                 |              |             |                |   | 1 |   |     |   |
| Alumini              |                        |                                              |                                             |                    |                 |              |             |                |   | 4 |   |     |   |
| <b>(</b>             |                        |                                              | I accept the Terms and Conditions           |                    |                 |              |             |                |   |   |   |     |   |
| Grievance            |                        |                                              | 2017 © ERP by D Base Solutions              |                    |                 | Disalainea   | - Delieve   |                |   |   |   |     |   |

Step 6: After entering the amount, please scroll down the page. Then select the checkbox beside to the "I Accept Terms and Conditions" and then Click Pay button.

| C LBRCE ERP           | × +                |            |                                |                                |             |              |                              |                            |                  |   |   | - | ٥ | ×   |
|-----------------------|--------------------|------------|--------------------------------|--------------------------------|-------------|--------------|------------------------------|----------------------------|------------------|---|---|---|---|-----|
| ← → C ▲ Not sec       | cure   erp.lbrce.a | c.in       |                                |                                |             |              |                              |                            | २ ☆              | G | 0 | 0 | * | 9 E |
| Apps G Google Account | t 🔲 Quiz Series-   | 1 STTP     | 🐹 Conference Program           |                                |             |              |                              |                            |                  |   |   |   |   |     |
| LBRCE ERP             | An                 | LA         | KIREDDY BALI RI                | EDDY COLLEGE OF                | ENGG        | RA           | NDIMALLA SA                  | N VENKATA CH               | IARAN ~          | Ĵ | L |   |   |     |
| E<br>Discipline       |                    |            |                                |                                |             |              |                              | Year D                     | ue               |   |   |   |   |     |
| Notifications         |                    |            |                                |                                |             |              |                              | 1 2 3                      | 0.00<br>31549.00 |   |   |   |   |     |
| Pay Fee               |                    | Tota       | al Pay Amount : 10000          | Paid After Due :               | 21549       | Detal        | Due                          | Dave Arresource            |                  |   |   |   |   |     |
|                       |                    | 5.NO.<br>1 | Common Service rendered by the | University Common Service Fee  | Amount 1850 | Paid<br>1850 | Due<br>0                     | Pay Amount                 |                  |   |   |   |   |     |
| 2                     |                    | 2          | University<br>Tuition Fee      | Tuition Fee                    | 69700       | 38151        | 31549                        | 10000                      |                  |   |   |   |   |     |
| Requests              |                    |            |                                |                                |             |              |                              |                            |                  |   |   |   |   |     |
| <b>80</b>             |                    |            |                                |                                | ٦.          |              |                              |                            |                  |   |   |   |   |     |
| Alumni                |                    |            |                                | Pay                            |             |              | <u>Disclaim</u><br>Privacy I | <u>er Policy</u><br>Policy |                  |   |   |   |   |     |
| Grievance             |                    |            |                                | 2017 © ERP by D Base Solutions |             |              |                              |                            |                  | , |   |   |   |     |

Step 7: Then you will get "Payment Gateway" page with different options such as Debit Card, Credit Card, Net Banking and UPI. Choose your appropriate payment method and do the payment (Transaction charges apply for some modes of payment).

### **Debit Card Option:**

| © <b>eazy</b> pay |                       |                                                                            |                            |         |  |  |
|-------------------|-----------------------|----------------------------------------------------------------------------|----------------------------|---------|--|--|
|                   |                       | Merchant : LAKI REDDY BALI REDDY COLLEGE OF ENGG N<br>28/10/               | IYLAVARAI<br>2020 10:10:74 | M<br>48 |  |  |
| Payment Mod       | e                     |                                                                            | _                          |         |  |  |
| Cash              | Transaction ID        | 20102879026630                                                             |                            |         |  |  |
| Cheque / DD       | Amount                | Rs. 10000                                                                  |                            |         |  |  |
| RTGS / NEFT       | Convenience Fee       | Rs. 84.74                                                                  |                            |         |  |  |
| Net Banking       | GST                   | Rs. 15.26                                                                  |                            |         |  |  |
| Not Building      | Total Bill Amount     | Rs. 10100.00                                                               |                            |         |  |  |
| Debit Card        | Mobile No : 630       | 15917743 Email ID : Optional                                               |                            |         |  |  |
| Credit Card       |                       | tional                                                                     |                            |         |  |  |
| UPI               | Payer Name : Op       | tional                                                                     |                            |         |  |  |
|                   | *Please provide the r | mobile number for transaction communication & viewing transaction history. |                            |         |  |  |
|                   | Domestic Debi         |                                                                            |                            |         |  |  |
|                   | Proceed Now           | Cancel                                                                     |                            |         |  |  |

## **Credit Card Option:**

| M Inbox (1) - veeraiahdvc@gmail.c 🗙 🔇 eazypay   Se | arch, View and Pay yo 🗙 🕇              |                                                                                                    |                            | - 0 ×      |
|----------------------------------------------------|----------------------------------------|----------------------------------------------------------------------------------------------------|----------------------------|------------|
| ← → C 介 🏻 eazypay.icicibank.com/EazyP              | G?merchantid=308751&mandatory          | %20fields=gqw//NSvRjXGFHWhlPba3KHFjk30r+/A0yEY8nH3bde0Pp5Mn48D/vY                                            | /j3tgxWLoYZ4gJ2L 🕇         | 12 O 🛪 🚱 E |
| ©eazypay                                           |                                        |                                                                                                    |                            |            |
|                                                    |                                        | Merchant : LAKI REDDY BALI REDDY COLLEGE OF ENGG M<br>28/10/2                                                | YLAVARAM<br>2020 10:10:748 |            |
| Payment                                            | Mode                                   |                                                                                                    |                            |            |
| Cash                                               | Transaction ID                         | 20102879026630                                                                                               |                            |            |
| Cheque / D                                         | D Amount                               | Rs. 10000                                                                                                    |                            |            |
| RTGS / NE                                          | FT Convenience Fee                     | Rs. 84.74                                                                                                    |                            |            |
| Net Banking                                        | GST<br>Total Bill Amount               | Rs. 15.26<br>Rs. 10100.00                                                                                    |                            |            |
| Debit Card                                         |                                        |                                                                                                    | -                          |            |
| Credit Card                                        | Mobile No : 630 Payer Name : Op        | 5917743 Email ID : Optional                                                                                  |                            |            |
| UPI                                                | Please provide the m     Omestic Credi | nobile number for transaction communication & viewing transaction history.<br>t Card O Corporate Credit Card |                            |            |
|                                                    | Proceed Now                            | Cancel                                                                                                    |                            |            |

# Net Banking Option:

| M Inbox (1) - veeraiahdvc@gmail.cc × 😵 eazypay   Search, View and Pay yr × + |                                                                          |                     |   | - | ٥   | × |
|------------------------------------------------------------------------------|--------------------------------------------------------------------------|---------------------|---|---|-----|---|
| ← → C 🏠 🔒 eazypay.icicibank.com/EazyPG?merchantid=308751&mandatory%          | 20fields=gqw//NSvRjXGFHWhIPba3KHFjk30r+/A0yEY8nH3bde0Pp5Mn48D/vYj3tg     | gxWLoYZ4gJ2L        | ☆ | 0 | * 🚳 | : |
| © <b>eazy</b> pay                                                            |                                                                          |                     |   |   |     | Â |
|                                                                              | Merchant : LAKI REDDY BALI REDDY COLLEGE OF ENGG MYLA<br>28/10/2020      | AVARAM<br>10:10:748 |   |   |     |   |
| Payment Mode                                                                 |                                                                          |                     |   |   |     | 1 |
| Cash Transaction ID                                                          | 20102879026630                                                           |                     |   |   |     | 1 |
| Cheque / DD Amount                                                           | Rs. 10000                                                                |                     |   |   |     |   |
| RTGS / NEFT Convenience Fee                                                  | Rs. 12.72                                                                |                     |   |   |     |   |
| GST<br>Net Banking<br>Total Bill Amount                                      | Rs 2.28                                                                  |                     |   |   |     |   |
| Debit Card<br>Mobile No : 6305                                               | 917743 Email ID : Optional                                               |                     |   |   |     |   |
| Credit Card                                                                  | nal                                                                      |                     |   |   |     |   |
| UPI "Please provide the mo                                                   | bble number for transaction communication & viewing transaction history. |                     |   |   |     |   |
| ICICI Bank (Reta                                                             | ili) O Other Bank                                                        |                     |   |   |     |   |
| Proceed Now                                                                  | Cancel                                                                   |                     |   |   |     |   |
|                                                                              |                                                                          |                     |   |   |     | - |

<u>UPI Option:</u> Enter your UPI at the blue box shown in the image (Eg.: UPI will be like 9848022338@okaxis)

| ©eazypay     |                       |                                                                              |              |  |  |
|--------------|-----------------------|------------------------------------------------------------------------------|--------------|--|--|
|              |                       | Merchant : LAKI REDDY BALI REDDY COLLEGE OF ENGG MYLAVAR<br>28/10/2020 10:10 | RAM<br>0:748 |  |  |
| Payment Mode |                       |                                                                              |              |  |  |
| Cash         | Transaction ID        | 20102879026630                                                               |              |  |  |
| Cheque / DD  | Amount                | Rs. 10000                                                                    |              |  |  |
| RTGS / NEFT  | Convenience Fee       | Rs. 0.00                                                                     |              |  |  |
| Net Banking  | GST                   | Rs. 0.00                                                                     |              |  |  |
| Dabit Card   | Total Bill Amount     | Rs. 10000.00                                                                 |              |  |  |
|              | Mobile No : 630       | 5917743 Email ID : Optional                                                  |              |  |  |
| Credit Card  | Paver Name : On       | tional VDA · Mandatony *                                                     |              |  |  |
| UPI          | *Dieses provide the p |                                                                              |              |  |  |
|              | "Please provide the h | nistory.                                                                     |              |  |  |
|              | Proceed Now           | Cancel                                                                       |              |  |  |

Step 8: After successful payment, then a receipt will be generated like the following pic with Two Options i.e. Go Back and Print. Check all the details and click on "Go Back". Then it will take you to the homepage of your Login.

| STROOT COLLEGE OF        | LAKIREDDY BALI REDDY COLLEGE OF ENGINEERING                            |
|--------------------------|------------------------------------------------------------------------|
|                          | (AUTONOMOUS)                                                           |
|                          | Accredited by NAAC & NBA (CSE, IT, ECE, EEE & ME)                      |
| PLAVAR DE NAVAR DE NAVAR | Approved by AICTE, New Delhi and Affiliated to JNTUK, Kakinada         |
| THE REAL CARE            | L.B.Reddy Nagar, Mylavaram-521230, Krishna Dist, Andhra Pradesh, India |
|                          |                                                                        |

| * Save this document for further reference *                          |
|-----------------------------------------------------------------------|
|                                                                       |
| Online Fee Payment Receipt                                            |
| Payment Status : SUCCESS                                              |
| Challan Id : LBRCE01052A47180                                         |
| Reference Id : LOF19761A0527A191020153937                             |
| Bank Transaction Id : 20101978180834                                  |
| Name of Candidate : KANDINALLATER AND WEITER ON PLAN                  |
| Reg No : 10761.40527                                                  |
| Fee Paid : 1                                                          |
| Fee Particular(s) : 2YEAR Tuition Fee - 1                             |
| Mobile Number : 000051/505                                            |
| Transaction Date : 10-10-2020 15 42-12                                |
| Once Fee Paid against the Ref.No Will not be Refunded or transferable |

Go Back Print

## Step 9: Click on "Discipline" on the Left Side Panel.

| M Inbox (1) - veeraiahdvc@gma | ail.co 🗙 😂 LBRCE ERP             |                         | × +                  |                       |                             |                  |                     |             |            | -       | ٥   |   | × |
|-------------------------------|----------------------------------|-------------------------|----------------------|-----------------------|-----------------------------|------------------|---------------------|-------------|------------|---------|-----|---|---|
| ← → C î ▲ Not                 | secure   erp.lbrce.ac.in/Fee/Fee | eChallanOn              | line.aspx            |                       |                             |                  |                     |             | Å          | r 0     | * ( |   | : |
| LBRCE ERP                     |                                  | KIRED                   | DY BALI              | REDDY CO              | OLLEGE OF E                 | NGG              | Statinge<br>Scalade | NDIMALLA SA | AI VENKATA | CHARAN  | 1 ~ | Ĵ | L |
|                               | Online Fee Collecti              | ion                     |                      |                       |                             |                  |                     |             |            |         |     | ~ |   |
| Discipline                    |                                  |                         | If money deduc       | ted from your account | Don't Repeat Transaction a  | gain until you g | et confirmation     |             |            |         |     |   |   |
| ••                            |                                  | If You Have             | e Any Queries Rega   | rding Fee Payment S   | tatus ? go to Transaction I | History tabCl    | ick Here.!          |             |            |         |     |   |   |
| <u>₽</u>                      | Receipt No                       | o. & Date               | 15920                | 28-10-2020            | S.S.No. / Reg.No.           | 19761A052        | BC-B                |             | Year       | Due     |     |   |   |
| Notifications                 | Stude                            | ent Name                | KANDIMALLA SAI       | VENKATA CHARAN        | Course & Branch             | B.Tech-CS        | E                   |             | 1          | 0.0     | 00  |   |   |
|                               | Yea                              | ar & Term               | 2 ~                  | 1 ~                   | Total & Paid                | 71550            | 4000                | 1           | 2          | 31549.0 | )0  |   |   |
| <b>4</b>                      | Concessio                        | on & Due                | 0                    | 31549                 | Mobile No. *                | 630591774        | 13                  |             |            |         |     |   |   |
| Pay Fee                       |                                  | Mail Id *               | ksvcharan11@gma      | il.com                | Fine Amount                 | 0                |                     |             |            |         |     |   |   |
|                               | Total F                          | Pay Amour               | nt: 0                |                       | Paid After Due :            | 0                |                     |             |            |         |     |   |   |
| 2                             | S.No. Fe                         | ee Name                 |                      | Fee Type              |                             | Amount           | Paid                | Due         | Pay Amoun  | t       |     |   |   |
| Requests                      | 1 Co<br>Ur                       | ommon Serv<br>niversity | rice rendered by the | University Com        | mon Service Fee             | 1850             | 1850                | 0           |            | D I     |     |   |   |
|                               | 2 Tu                             | ition Fee               |                      | Tuition Fee           |                             | 69700            | 38151               | 31549       |            |         |     |   |   |
|                               |                                  |                         |                      |                       |                             |                  |                     |             |            |         |     |   |   |
| Alumin                        |                                  |                         |                      |                       |                             |                  |                     |             |            |         |     |   |   |
| ۲                             |                                  |                         |                      | 2017 EEEcepDt         | BesTermistand Conditions    |                  |                     |             |            |         |     |   |   |

Step 10: Then a new page will be opened with your details. Scroll Down to the bottom of the page to find the table named "Fee Details". There you will find the year wise fee payment. Click on the respective amount to get the Fee Paid Receipt (Highlighted in Green Color).

| M Inbox (1) - veeraiahdvc@gmail.co 🗙                     | C LBRCE ERP                          | × +                               |                                   |                                                        |                 |               | - 0 >                 |
|----------------------------------------------------------|--------------------------------------|-----------------------------------|-----------------------------------|--------------------------------------------------------|-----------------|---------------|-----------------------|
| $\leftrightarrow$ $\rightarrow$ C $\triangle$ Not secure | erp.lbrce.ac.in/Discipline/          | StudentHistory.aspx               |                                   |                                                        |                 |               | 🖈 0 🛊 🌍               |
| LBRCE ERP                                                | 🖄 LAKI                               | REDDY BAI                         |                                   | OLLEGE OF E                                            | ENGG            | KANDIMALLA SA | AI VENKATA CHARAN 👻 🔔 |
| E<br>Discipline                                          | 5 ENVIRON<br>6 Probability           | /IENTAL STUDIES<br>and Statistics | 20 20 10<br>12 12 10              | 0.0%                                                   | _               |               |                       |
| Notifications                                            | S.No. Year Mode<br>1 1 Cat-<br>B(MAN | Of Total<br>sion 95200.00         | Paid Conce Refu<br>Amount 95200 0 | Mis.Amt         Due           0         0         0.00 |                 |               |                       |
| Pay Fee                                                  | 2 2 Cat-<br>B(MA)                    | AGEMENT)                          | 40001                             | 0 0 31543.00                                           |                 |               |                       |
|                                                          | S.No. Short Nar                      | ne Accession Title<br>No          | Name AUTHOR                       | IssueDate DueDate                                      | ReturnDate Paid | FineDays      | Status                |
| 👗 🕹                                                      | 1 BOOKS                              | 38196 Basic                       | Elect Kothari D.P                 | 04/03/2020 18/03/2020                                  |                 | 0             | Book Issued           |
| Requests                                                 | 2 BOOKS                              | 39335 Appli                       | ed Ph Palanisam                   | 27/02/2020 12/03/2020                                  | 04/03/2020      | 0             | Book Return           |
|                                                          | 3 BOOKS                              | 48112 Princ                       | iples Mehta, V K                  | 13/03/2020 27/03/2020                                  |                 | 0             | Book Issued           |
| A<br>A-A                                                 |                                      |                                   |                                   |                                                        |                 |               |                       |

Step 11: When you clicked on amount, then it will open a pop-up window like shown in the pic. That window consists of date wise payment of your fee. Click on print symbol to download your fee receipt for future reference.

| M Inbox (1) - veeraiahdvc@gma | ail.co 🗙 💭 LBRCE ERP                                                                                                    | ×                | +                          |            |              |                                                    |       |               |       |               | - 0   | ×   |
|-------------------------------|----------------------------------------------------------------------------------------------------|------------------|----------------------------|------------|--------------|----------------------------------------------------|-------|---------------|-------|---------------|-------|-----|
| ← → C ☆ ▲ Not                 | secure erp.lbrce.ac.in/Discipli                                                                                                 | ne/StudentHistor | y.aspx                     |            |              |                                                    |       |               |       | ☆             | o 🛪 🍯 | 👂 E |
| LBRCE ERP                     |                                                                                                    |                  |                            |            |              |                                                    |       |               |       |               |       |     |
| E<br>Discipline               |                                                                                                    |                  |                            |            |              |                                                    |       |               |       |               |       |     |
| Notifications                 | The student sh-<br>discrepancy noted in the<br>rectification Drint Recto No. Paid Data Var EEE TYPE Paid Around Paramet Not Son |                  |                            |            |              |                                                    |       |               |       |               |       |     |
| æ                             | Sem Wise Ba                                                                                                    | cklogs           | 15838                      | 26-10-2020 | 2            | Tuition Fee                                        | 1     | Amount        |       | AMMY Result   |       |     |
| Pay Fee                       | SEMESTER-I                                                                                                    | -                | 15484                      | 09-10-2020 | 2            | University<br>Common<br>Service Fee                | 1850  |               |       | N-2020 PASS   |       |     |
| •                             |                                                                                                    | <b>e</b>         | 15484                      | 09-10-2020 | 2            | Tuition Fee                                        | 38150 |               |       | N-2020 PASS   |       |     |
| Requests                      |                                                                                                    |                  |                            |            |              |                                                    |       |               |       | N-2020 PASS   |       |     |
|                               |                                                                                                    |                  |                            | 17FE6      | 5 Enginee    | ring Chemistry La                                  | ab    |               | 1 0 1 | N-2020 PASS   |       |     |
| Alumni                        | <b>C</b>                                                                                                    | 17CI60           | 0 Computer Programming Lab |            |              |                                                    | 1 A+  | JAN-2020 PASS |       |               |       |     |
|                               | Semester SC                                                                                                    | Crec             | lits Secured               | d 17EC     | 61 Electroni | Electronic Devices and Circuits Lab<br>IT Workshop |       |               | 1 0   | JAN-2020 PASS |       |     |
|                               | I 8.9                                                                                                    | 5 8.95 22        | 22                         | 17CI61     | 1 IT Works   |                                                    |       |               | 2 0 , | JAN-2020 PASS |       |     |
| e                             | - 0.0                                                                                                    | 0 0.00 22        | 22                         | 2017 © E   | RP by D Bas  | se Solutions.                                      |       |               |       |               |       |     |